# 事務連絡 令和4年5月27日

## 津山市建設工事等入札参加資格者 各位

津山市総務部契約監理室

## 電子入札システムでの不調案件の表示について

令和4年2月のバージョンアップ以降、不調となった案件については、案件状態欄の「全て」では表示されなくなっています。

具体的な操作方法は、別添の岡山県電子入札共同利用システムの受注者向け操作マニュ アル(抜粋)をご確認ください。

> 《お問い合わせ先》 津山市総務部契約監理室 〒708-8501 津山市山北 520 電話:0868-32-2019(工事担当)

# 3.6 中止のお知らせの確認

入札締切前に何らかの理由で案件が中止となった場合や積算疑義により案件が中止となった場合は、電子入札シ ステムにて「中止のお知らせ」通知が発行されます。 通知が発行されたことをお知らせするメールが連絡先に登録してるメールアドレスに届きます。

| 調達案件検索                                         |                   | 調達案件検索                                                                                                    | 8                                                           |   |  |  |
|------------------------------------------------|-------------------|----------------------------------------------------------------------------------------------------|-------------------------------------------------------------|---|--|--|
| <ul> <li>- 請述案件一覧</li> <li>- 入札状況一覧</li> </ul> | <b>部·</b> 周       | 岡山県庁                                                                                                    | ······                                                      |   |  |  |
|                                                | III · (乐· 奉我所     | ▼全て)<br>(年間報道 近代元期(日間)<br>産業分娩を認知した<br>産業分娩を認知した。<br>高年の大変の時間<br>高利水を定め、日間<br>に                                                                  |                                                             |   |  |  |
| (参考2)                                          |                   | 土木部技術管理課<br>土木部都市局關係課<br>出纳局關係課                                                                                                    | Ţ                                                           |   |  |  |
|                                                |                   | IÐ                                                                                                    | コンサル                                                        |   |  |  |
|                                                | 入札方式              | <ul> <li>▼金て</li> <li>一般競争入札[参加申請型]</li> <li>指名競争入札</li> <li>「指名競争入札」</li> </ul>                                                                 | マ金て           一般競争入札(参加申請型)           指名競争入札           協意契約 |   |  |  |
|                                                | 工事種別/コンサル種別       | T2T                                                                                                    | 727                                                         |   |  |  |
|                                                |                   | 業種未設定(仮査練中)<br>土木一式工事<br>学語一式工事<br>、<br>大工工事<br>、                                                                                                | 業種未設定(仮登録中)<br>測量<br>建築コンサルタント<br>土木コンサルタント                 | 0 |  |  |
|                                                | 案件状態              | <u>全て</u><br>全て                                                                                                    | (参老1)                                                       |   |  |  |
|                                                | 検索日付              | 申請可能<br>投出可能(申請書/表明書(公募、贈易公募/<br>見出可能(表明書(公募、贈易公募/コボー/<br>見出可能(気明書(公募、贈易公募/コボー/<br>見出可能(気明電記書)<br>得出可能(後生)意思感記書(標準/コロボーグ<br>見上可能(後生)意思感記書(修査記))) | 2917                                                        |   |  |  |
|                                                | 案件番号              | 提出可能(技術提案書/技術資料(工事希望                                                                                                    | 1                                                           |   |  |  |
|                                                | 工事名称              | 再提出可能《申請書/表明書《公募、簡易公<br>再提出可能《表明書《公募、簡易公募プロポ                                                                                                    |                                                             |   |  |  |
|                                                | 表示件数              | 再提出可能(提出意思確認書(標準プロボー<br>再提出可能(提出意思確認書(随意契約))                                                                                                    | 1000                                                        |   |  |  |
|                                                | <sup>案件表示順序</sup> | 未考照(受付票/通知書)<br>入札書提出可能<br>入札書提出演<br>中町時に555                                                                                                    |                                                             |   |  |  |

左メニューボタンの【調達案件検索】 ボタンをクリックすると、『調達案件 検索』画面が表示されます。

①案件状態のプルダウンから「中止し た案件」を選択します。

②左メニューボタンより【入札案件ー 覧】ボタンをクリックします。

### (参考1)

案件状態欄の「全て」には、中止案件 や不調案件は含まれません。 中止案件や不調案件を検索する場合は、 案件状態欄のプルダウンから「中止し た案件」を選択してください。

#### (参考2)

対象案件が表示されない場合は、検索 条件の確認を行ってください。 "部・局"の選択に誤りがないか "課・係・事務所"の選択に誤りがな いか "入札方式"の選択に誤りがないか "入札方式"の選択で、工事・コンサ ルを正しく選択しているか

などの確認を行ってください。

※"部・局"の指定は必須です。

| ЧШЯ                               | 入礼情報サービス    | 電子入札システム             | 检証機能              |     |                   |                   |                    |                    |                         |                     |
|-----------------------------------|-------------|----------------------|-------------------|-----|-------------------|-------------------|--------------------|--------------------|-------------------------|---------------------|
| 見達案件検索                            |             |                      |                   | 入札北 | <b>尤況一覧</b>       |                   |                    |                    |                         |                     |
| 1速案件一覧<br>(札状況一覧                  | 企業ID        | 33000099999999 15    |                   |     |                   |                   |                    |                    |                         | 表示案件                |
| 登録者情報                             | 企業名称<br>氏名  | 工事業者10株式会社<br>工事 十次郎 |                   |     |                   |                   |                    |                    |                         | () I                |
| 存データ表示<br>社和名案件一覧                 | 案件表示顺序 案件番号 |                      | 5月18              |     |                   |                   |                    |                    |                         |                     |
|                                   |             |                      | e) p <u>a</u> lla |     |                   |                   |                    |                    | 最新更新日時                  | 2017.11.09          |
|                                   | #<br>#      |                      | 1\$68             |     | 入机方式              | 入化/<br>再入化/<br>見級 | 新祖國 - 新後春日<br>波目線。 | 在 事後事度 話<br>出 我科一覧 | HLX 受付素/通知書 オ<br>況 →覧 - | E基<br>ロバ 構築 コ<br>テイ |
|                                   | 1 《疗主素用第二社  | 重接建設工業               |                   |     | 8689 <sup>*</sup> |                   |                    |                    | 表示<br>未参照有り             | 中止                  |
|                                   |             |                      |                   |     |                   |                   |                    |                    | $\sim$                  | 表示案件                |
|                                   |             |                      |                   |     |                   |                   |                    |                    |                         | <b>E R</b> (1)      |
|                                   |             |                      |                   |     |                   |                   |                    |                    |                         |                     |
|                                   |             |                      |                   |     |                   |                   |                    |                    |                         |                     |
|                                   |             |                      |                   |     |                   |                   |                    |                    |                         |                     |
|                                   |             |                      |                   |     |                   |                   |                    |                    |                         |                     |
|                                   |             |                      |                   |     |                   |                   |                    |                    |                         |                     |
| 1999 (1999)<br>1999 - 1999 - 1999 |             |                      |                   |     |                   |                   |                    |                    |                         | ₩ Q594              |

『入札状況一覧』画面が表示されま す。

案件が中止となった場合は、摘要欄 に"中止"と表示されます。

対象案件の受付票/通知書一覧欄の 【表示】ボタンをクリックします。

※一度も確認していない通知書等が ある場合は、"未参照有り"(赤文 字)が表示されます。